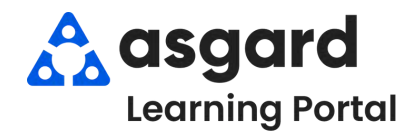

Al desactivar el perfil de un usuario, elimina al usuario de la Pantalla de Administración de Turnos y evita que se le asigne órdenes de trabajo.

## Desactivar un Perfil de Turno

Paso 1: Seleccione el nombre del usuario. Haga clic en el botón Disable Shift Profile (Desactivar Perfil de Turno).

| In the second second                               | 1                |                               | F-1-1-                  | A REAL PROFESSION     | Table de home   |                   | The second second second | 1 400 F 10 70 7 | Oler and a second second second | The Lorenza de La compañía de la compañía de la compañí |
|----------------------------------------------------|------------------|-------------------------------|-------------------------|-----------------------|-----------------|-------------------|--------------------------|-----------------|---------------------------------|----------------------------------------------------------------------------------------------------|
| Departamentos de Instalaciones                     | Usuario          | <ul> <li>Departame</li> </ul> | Estado                  | Asignación de trabajo | thicio de turno | Descanso Comienzo | Finalización del turno   | Fin de turno    | Olumo turno actualizado por     | Habilitado                                                                                                    |
| 10:                                                | -0:              | Disable Shift Profile         | e <b>P</b> é            | -D:                   | <b>1</b>        | 0=                | 1.00                     | -               | -0:                             | N                                                                                                    |
| One Building Management<br>One Property Management | Allie, Jay       | Engineering                   | On Shift - Ending Shift |                       | 15/04/24 10:41  |                   | 15/04/24 11:32           |                 | Lanier, Kayla                   | N                                                                                                    |
| One Property Management<br>One Valley Lodge        | Austin, Trevor   | Engineering                   | Off Shift               |                       | 13/05/24 12:29  |                   |                          | 15/05/24 14:29  | Jimenez_Asgard, Jackie          | Z                                                                                                    |
| One Property Management<br>One Valley Lodge        | Baggins, Brandon | Housekeep                     | Off Shift               |                       |                 |                   |                          |                 |                                 | N                                                                                                    |
| One Property Management<br>One Valley Lodge        | Everly, Melissa  | Housekeep                     | Off Shift               |                       |                 |                   |                          |                 |                                 | ×                                                                                                    |
| One Valley Lodge                                   | Fisher, Delaine  | Housekeep                     | On Shift - Ready        |                       | 10/04/24 14:03  |                   |                          |                 | Lemus, Betsy                    | V                                                                                                    |
| One Property Management<br>One Valley Lodge        | Freeman, Edgar   | Engineering                   | Off Shift               |                       |                 |                   |                          |                 |                                 | ×                                                                                                    |
| One Property Management                            | Hansen, Jerry    | Engineering                   | On Shift - Ready        |                       | 15/05/24 14:28  |                   |                          |                 | Jimenez_Asgard, Jackie          | N                                                                                                    |
| One Property Management<br>One Valley Lodge        | Haro, Gabi       | Housekeep                     | On Shift - Ready        |                       | 13/04/24 10:17  |                   |                          |                 | Perez, Gabi                     | Z                                                                                                    |
| One Property Management                            | Jones Teresa     | Ennineering                   | Off Shift               | •                     | 3/04/24 15:12   |                   |                          | 16/05/24 14:46  | limenez Aspard Jackie           |                                                                                                    |

Nota: Una vez desactivado el "Perfil de Asgard" del usuario, la visibilidad y el acceso desaparecen por completo del sistema.

## Paso 2: Para ver los usuarios desactivados, haga clic en el botón Show Disabled Profiles (Ver Perfiles Desactivados).

## Nota: Una casilla de verificación en blanco indica que el usuario está desactivado.

| Shift Profile: Create Edit                  | t Disable Shift Profile | Show Disat   | oled Profiles    |                       |                 |                   |                        |                | Imprimir Re                  | efrescar Cerrar |
|---------------------------------------------|-------------------------|--------------|------------------|-----------------------|-----------------|-------------------|------------------------|----------------|------------------------------|-----------------|
| Departamentos de instalaciones              | Usuario                 | Departame    | Estado           | Asignación de trabajo | Inicio de turno | Descanso Comienzo | Finalización del turno | Fin de turno   | Último turno actualizado por | Habilitado      |
| «Ø:                                         | ·0:                     | ι <u>Ω</u> : | 1 <b>0</b> 1     | + <b>O</b> t          |                 | =                 |                        | -              | + <b>D</b> :                 |                 |
| One Property Management<br>One Valley Lodge | Austin, Trevor          | Engineering  | Off Shift        |                       | 13/05/24 12:29  |                   |                        | 15/05/24 14:29 | Jimenez_Asgard, Jackie       | ×               |
| One Property Management<br>One Valley Lodge | Baggins, Brandon        | Housekeep    | Off Shift        |                       |                 |                   |                        |                |                              | ×               |
| One Property Management<br>One Valley Lodge | Everly, Melissa         | Housekeep    | Off Shift        |                       |                 |                   |                        |                |                              | Ø               |
| One Property Management                     | Fisher, Delaine         | Engineering  | Off Shift        | Bldg 1-3 and 7-9      |                 |                   |                        |                |                              | N               |
| One Property Management<br>One Valley Lodge | Freeman, Edgar          | Engineering  | Off Shift        |                       |                 |                   |                        |                |                              | ×               |
| One Property Management                     | Hansen, Jerry           | Engineering  | On Shift - Ready |                       | 15/05/24 14:28  |                   |                        |                | Jimenez_Asgard, Jackie       | ×               |
| One Property Management<br>One Valley Lodge | Haro, Gabi              | Housekeep    | On Shift - Ready |                       | 13/04/24 10:17  |                   |                        |                | Perez, Gabi                  | ×               |
| One Valley Lodge                            | Jimenez_Asgard, Jackie  | Housekeep    | On Shift - Ready |                       | 18/04/24 13:41  |                   |                        |                | Jimenez_Asgard, Jackie       | N               |
| One Property Management                     | Jones, Teresa           | Engineering  | Off Shift        |                       | 3/04/24 15:12   |                   |                        | 16/05/24 14:46 | Jimenez_Asgard, Jackie       |                 |
| One Property Management<br>One Valley Lodge | Jones_Asgard, Teresa    | Engineering  | On Shift - Ready | BLDG 1                | 19/04/24 14:31  |                   |                        |                | Jones_Asgard, Teresa         | N               |

Puede organizar por **activados**, **desactivados**, **o ambos** haciendo clic en la casilla de verificación dentro del espacio de filtro.

Paso 1: Haga clic en el botón Show Disabled Profiles (Mostrar Perfiles Desactivados).

| Fin Shift Profile: Create Edit              | t Disable Shift Profile | Show Disab                    | oled Profiles    |                       |                 |                   |                        |                | Imprimir Re                  | afrescar Ce |
|---------------------------------------------|-------------------------|-------------------------------|------------------|-----------------------|-----------------|-------------------|------------------------|----------------|------------------------------|-------------|
| Departamentos de instalaciones              | Usuario                 | <ul> <li>Departame</li> </ul> | Estado           | Asignación de trabajo | Inicio de turno | Descanso Comienzo | Finalización del turno | Fin de turno   | Último turno actualizado por | Habilitado  |
| • D:                                        | 0                       | -0:                           | -0-              | + <b>O</b> t          | -               | =                 | -                      | ==             | • <b>0</b> •                 |             |
| One Property Management<br>One Valley Lodge | Austin, Trevor          | Engineering                   | Off Shift        |                       | 13/05/24 12:29  |                   |                        | 15/05/24 14:29 | Jimenez_Asgard, Jackie       | N           |
| One Property Management<br>One Valley Lodge | Baggins, Brandon        | Housekeep                     | Off Shift        |                       |                 |                   |                        |                |                              | N           |
| One Property Management<br>One Valley Lodge | Everly, Melissa         | Housekeep                     | Off Shift        |                       |                 |                   |                        |                |                              | N           |
| One Property Management                     | Fisher, Delaine         | Engineering                   | Off Shift        | Bldg 1-3 and 7-9      |                 |                   |                        |                |                              | N           |
| One Property Management<br>One Valley Lodge | Freeman, Edgar          | Engineering                   | Off Shift        |                       |                 |                   |                        |                |                              | V           |
| One Property Management                     | Hansen, Jerry           | Engineering                   | On Shift - Ready |                       | 15/05/24 14:28  |                   |                        |                | Jimenez_Asgard, Jackie       | M           |
| One Property Management<br>One Valley Lodge | Haro, Gabi              | Housekeep                     | On Shift - Ready |                       | 13/04/24 10:17  |                   |                        |                | Perez, Gabi                  | M           |
| One Valley Lodge                            | Jimenez_Asgard, Jackie  | Housekeep                     | On Shift - Ready |                       | 18/04/24 13:41  |                   |                        |                | Jimenez_Asgard, Jackie       | M           |
| One Property Management                     | Jones, Teresa           | Engineering                   | Off Shift        |                       | 3/04/24 15:12   |                   |                        | 16/05/24 14:46 | Jimenez_Asgard, Jackie       |             |
| One Property Management<br>One Valley Lodge | Jones_Asgard, Teresa    | Engineering                   | On Shift - Ready | BLDG 1                | 19/04/24 14:31  |                   |                        |                | Jones_Asgard, Teresa         | N           |

Paso 2: Resalte el nombre del usuario desactivado. Haga clic en el botón Enable (Activar)..

| utt Profile: Create Edit Enable 🖬 Show Disabled Profiles Imprimir Refrescar Cerr |                    |                               |                         |                       |                 |                   |                        |                |                              |              |  |
|----------------------------------------------------------------------------------|--------------------|-------------------------------|-------------------------|-----------------------|-----------------|-------------------|------------------------|----------------|------------------------------|--------------|--|
| Departamentos de instala                                                         | thes Usuario       | <ul> <li>Departame</li> </ul> | Estado                  | Asignación de trabajo | Inicio de turno | Descanso Comienzo | Finalización del turno | Fin de turno   | Último turno actualizado por | Habilitado   |  |
| 10: V                                                                            | 10:                | n <b>D</b> e                  | * <b>0</b> :            | -0:                   | 2 <del>-</del>  | -                 |                        | ÷              | (D)                          | E            |  |
| One Building Managemen<br>One Property Managemen                                 | t Allie, Jay       | Engineering                   | On Shift - Ending Shift |                       | 15/04/24 10:41  |                   | 15/04/24 11:32         |                | Lanier, Kayla                | ×            |  |
| One Property Managemen<br>One Valley Lodge                                       | Austin, Trevor     | Engineering                   | Off Shift               |                       | 13/05/24 12:29  |                   |                        | 15/05/24 14:29 | Jimenez_Asgard, Jackie       | Z            |  |
| One Property Managemen<br>One Valley Lodge                                       | t Baggins, Brandon | Housekeep                     | Off Shift               |                       |                 |                   |                        |                |                              | V            |  |
| One Property Managemen                                                           | t Hansen, Jerry    | Engineering                   | On Shift - Ready        |                       | 15/05/24 14:28  |                   |                        |                | Jimenez_Asgard, Jackie       | $\checkmark$ |  |
| One Property Managemer<br>One Valley Lodge                                       | t Haro, Gabi       | Housekeep                     | On Shift - Ready        |                       | 13/04/24 10:17  |                   |                        |                | Perez, Gabi                  | 1            |  |
| One Property Managemen                                                           | t Jones, Teresa    | Engineering                   | Off Shift               |                       | 3/04/24 15:12   |                   |                        | 16/05/24 14:46 | Jimenez_Asgard, Jackie       | 1            |  |
| One Property Managemen                                                           | t Kelvin, Bruce    | Engineering                   | On Shift - Ready        |                       | 3/04/24 15:29   |                   |                        |                | Harding, Jeff                | 1            |  |
| One Property Management                                                          | t Lang, Barbara    | Engineering                   | On Shift - Ready        |                       | 23/02/24 14:30  |                   |                        |                | Harding, Jeff                | V            |  |
|                                                                                  | Paul_Asgard, Pam   | Engineering                   | Off Shift               | *                     | 8/02/22 11:14   |                   |                        | 2/02/23 14:27  | Paul_Asgard, Pam             |              |  |
| One Property Managemen                                                           | t Peppers, Peter   | Engineering                   | On Shift - Ready        | floor 1               | 22/02/24 11:25  |                   |                        |                | Harding, Jeff                | Z            |  |
| One Building Managemen<br>One Property Managemen                                 | Ross, Rodney       | Engineering                   | On Shift - Ready        |                       | 9/02/24 10:31   |                   |                        |                | Lanier, Kayla                | Z            |  |

**Nota:** El usuario ahora puede ponerse En-Turno-Listo desde su dispositivo móvil, y se le pueden asignar órdenes de trabajo.

La pantalla de Administración de Turnos proporciona una visibilidad aumentada del estado del usuario:

• Inicio de Turno

P

ICONSEJOS ÚTILES!

- Descanso Comienzo
- Finalización del Turno
- Fin de Turno
- Último Turno Actualizado Por
- Habilitado

| Shift Profile: Create 🗹 Show                       | Disabled Profiles |              |                         |                       | -               |                   | -5                     |                | Imprimir Re                  | efrescar Cei |
|----------------------------------------------------|-------------------|--------------|-------------------------|-----------------------|-----------------|-------------------|------------------------|----------------|------------------------------|--------------|
| Departamentos de instalaciones                     | Usuario           | Departame    | Estado                  | Asignación de trabajo | Inicio de turno | Descanso Comienzo | Finalización del turno | Fin de turno   | Último turno actualizado por | Habilitado + |
| • 1 <u>0</u> =                                     | R <b>Q</b> C      | 1 <b>0</b> 4 | #Dc                     | 1 <b>0</b> :          | -               | -                 | -                      | =              | ( <b>0</b> :                 | Ð            |
| One Property Management                            | Jones, Teresa     | Engineering  | Off Shift               |                       | 3/04/24 15:12   |                   |                        | 16/05/24 14:46 | Jimenez_Asgard, Jackie       |              |
| One Building Management<br>One Property Management | Ross, Rodney      | Engineering  | On Shift - Ready        |                       | 9/02/24 10:31   |                   |                        |                | Lanier, Kayla                | ×            |
| One Property Management                            | Fisher, Delaine   | Engineering  | Off Shift               | Bldg 1-3 and 7-9      |                 |                   |                        |                |                              | ×            |
| One Property Management                            | Peppers, Peter    | Engineering  | On Shift - Ready        | floor 1               | 22/02/24 11:25  |                   |                        |                | Harding, Jeff                | V            |
| One Property Management                            | Kelvin, Bruce     | Engineering  | On Shift - Ready        |                       | 3/04/24 15:29   |                   |                        |                | Harding, Jeff                | V            |
| One Building Management<br>One Property Management | Allie, Jay        | Engineering  | On Shift - Ending Shift |                       | 15/04/24 10:41  |                   | 15/04/24 11:32         |                | Lanier, Kayla                | Z            |
| One Property Management                            | Haro, Gabi        | Housekeep    | On Shift - Ready        |                       | 13/04/24 10:17  |                   |                        |                | Perez, Gabi                  | Z            |